## GREENWICH APP

Es una aplicación que permite a estudiantes, docentes y padres acceder, por medio de sus dispositivos móviles, a la audios de su libro de inglés.

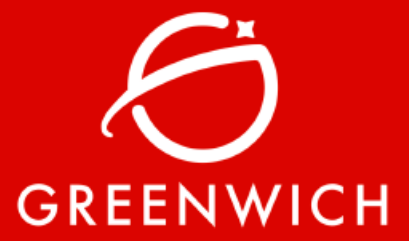

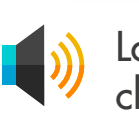

Los audios est clasificados po

serie 🕨 nivel 🕨 unida

GREENWICH

pueden ser consultac online o descargados memoria del disposit para uso offline.

## Disponible

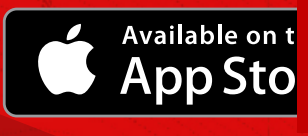

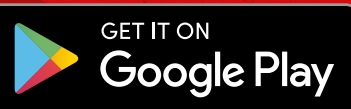

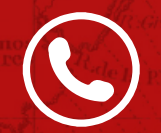

Teléfono nacional:018000934500Teléfono Bogotá(1)5529190

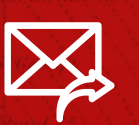

Correo electrónico: servicioalclientenorma@edicionesnorma.com

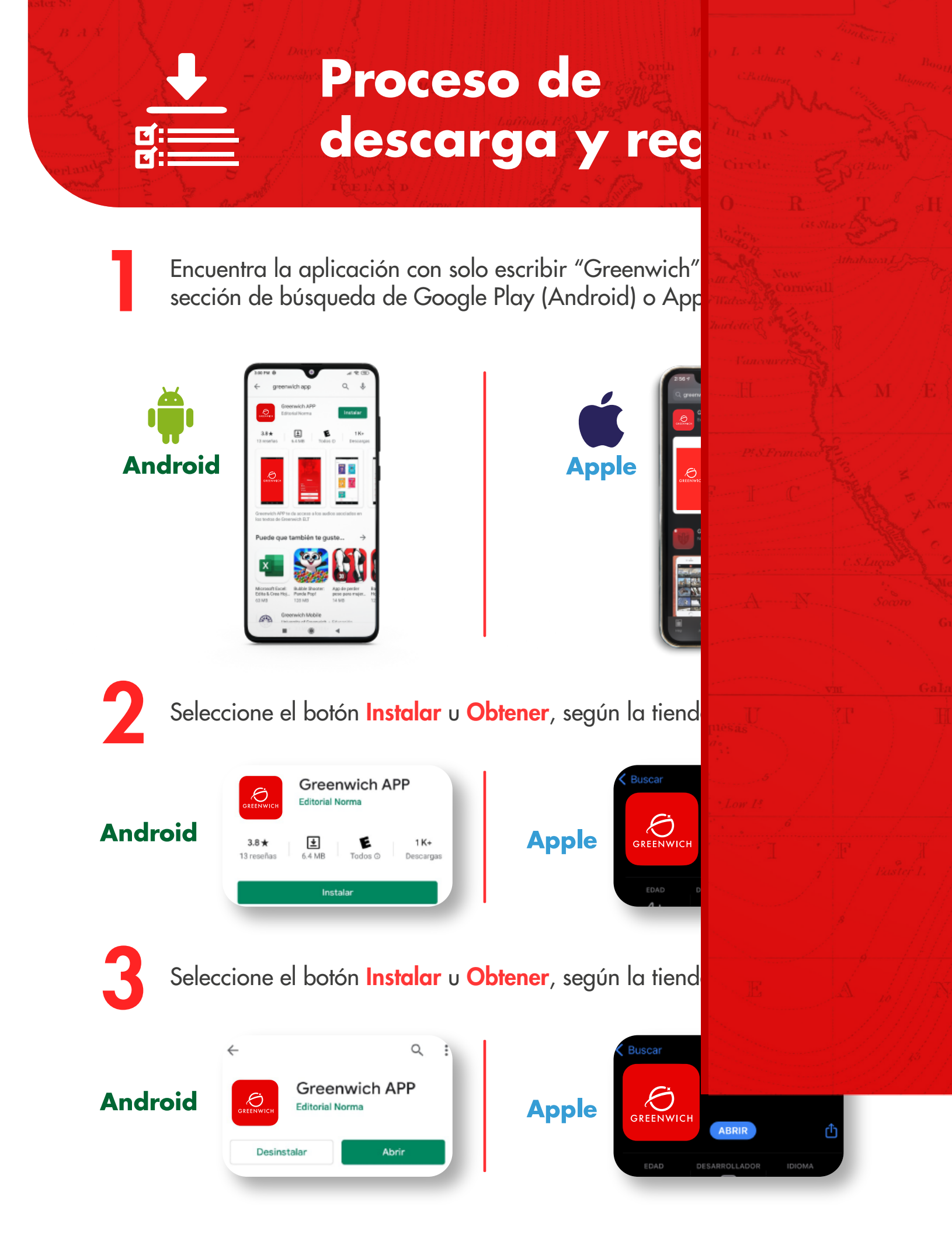

## Bienvenido a

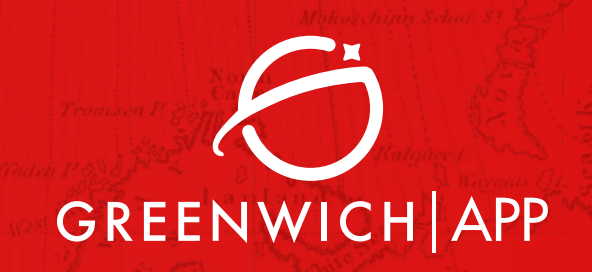

Para registrarse, los estudiantes o docentes
necesitan tener el código de acceso (access code) a la mano.

Los estudiantes lo encontrarán en un autoadhesivo que aparece en la cubierta principal de su libro.

Use the code beneath this tab to access your book's **audio files** through *Greenwich App* (available for iOS and Android). The code can also be used to register on www.greenwichlab.com

Los docentes, en el plegable que le entrega directamente en el colegio su asesor Greenwich.

Importante: el mismo código de acceso sirve para registrarse en Greenwich Lab y Greenwich App.

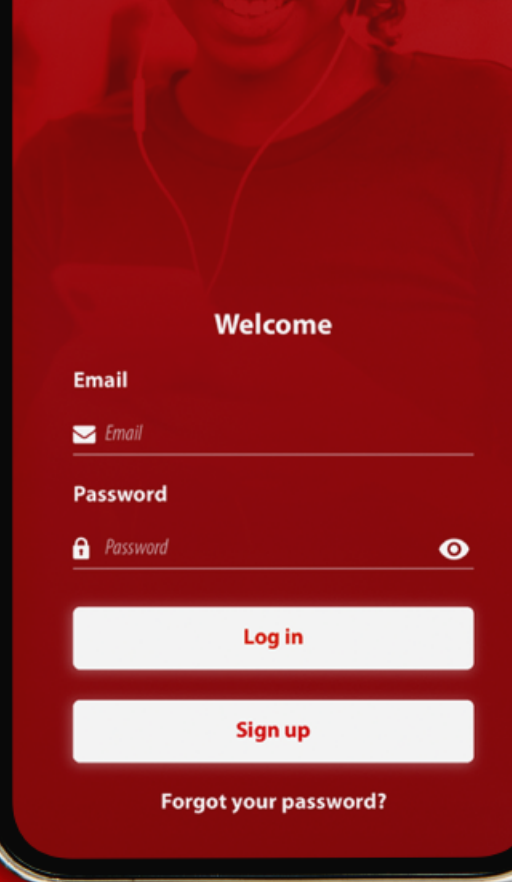

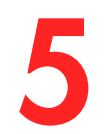

Α

R

Seleccione el botón Sign up.

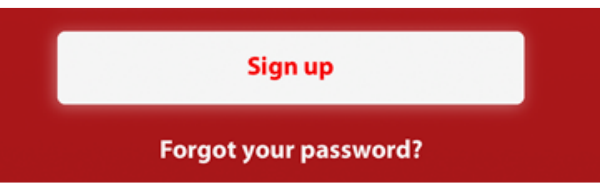

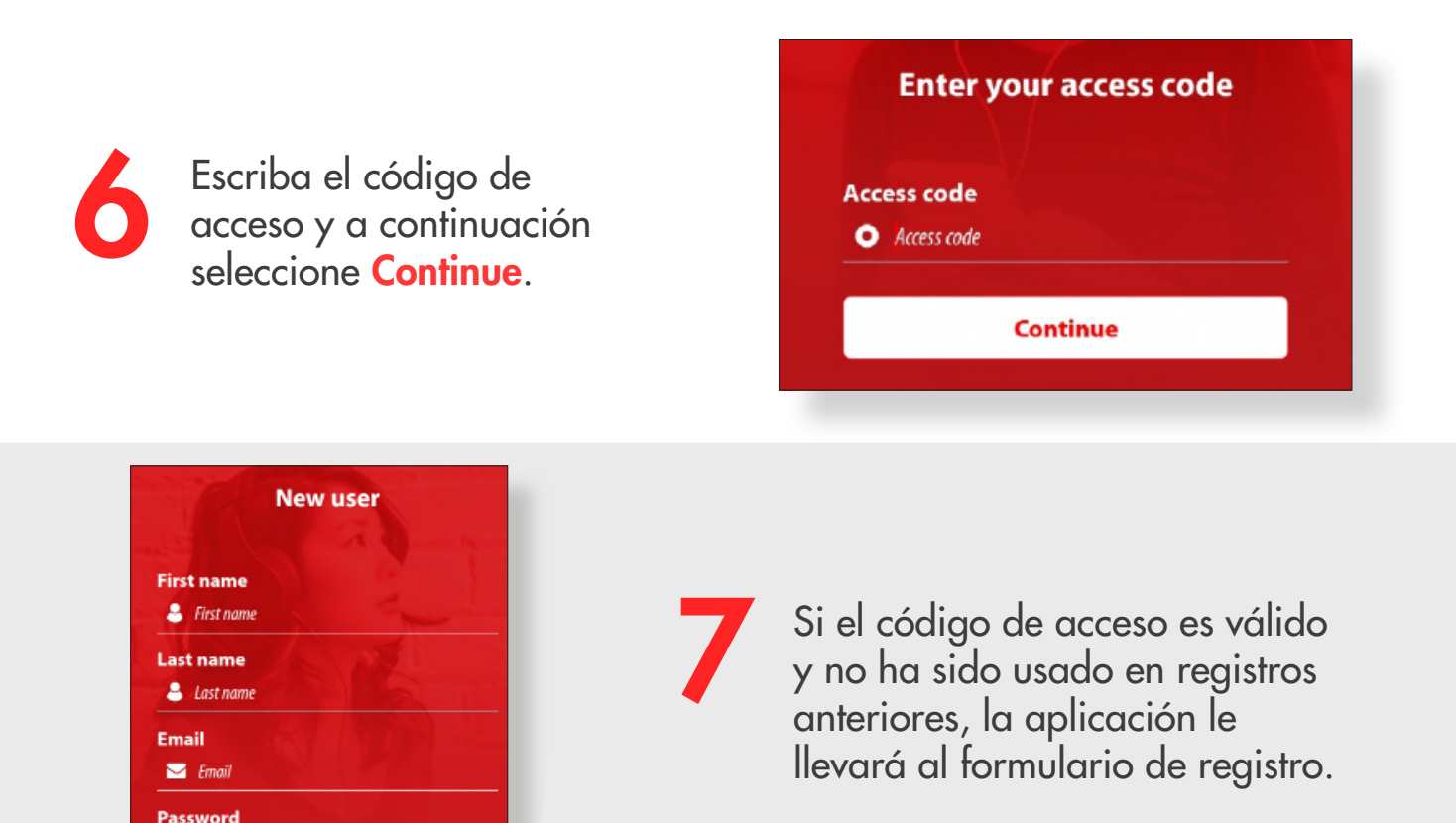

Complete los datos: nombre y apellido, correo electrónico y contraseña. El correo electrónico debe ser válido (existente) y la contraseña no debe tener menos de 6 caracteres.

Lea y acepte los términos y condiciones y las políticas de privacidad. A continuación seleccione Accept.

0

Password

I have read and authorize that my personal data and those of the child (children) that I represent, can be treated in accordance with the provisions of this <u>privacy policy</u>
 I have read and I agree with the terms and conditions

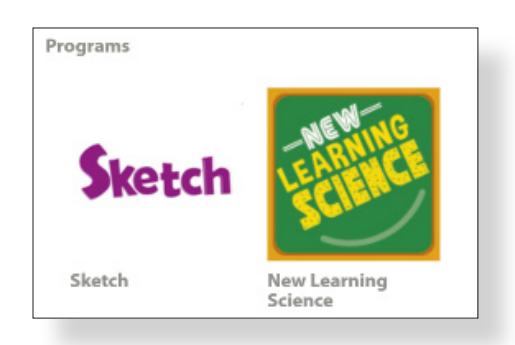

Para registrarse, los estudiantes o docentes necesitan tener el código de acceso (*access code*) a la mano.